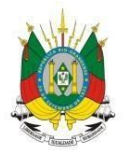

ESTADO DO RIO GRANDE DO SUL Secretaria da educação

MANUAL

# SIGEC

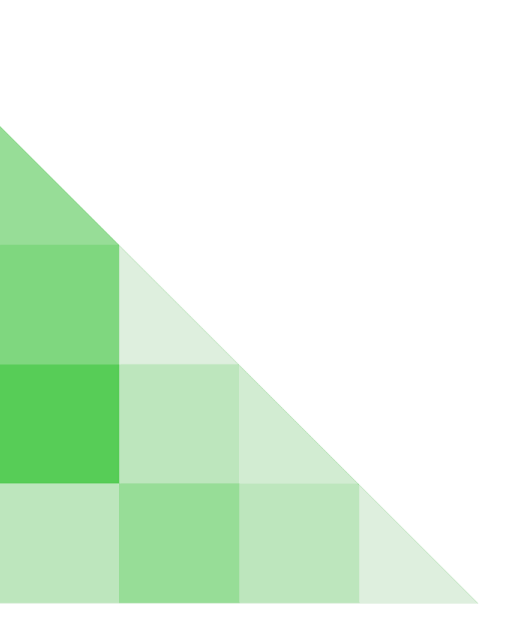

## <u>SUMÁRIO</u>

| 1.COMO ACESSAR O SISTEMA SIGEC?                                  | 2      |
|------------------------------------------------------------------|--------|
| 2.COMO CADASTRAR UMA SOLICITAÇÃO?                                | 17     |
| 3.COMO CADASTRAR UMA NOTA?                                       | 6      |
| 4.COMO CADASTRAR UM CERTIFICADO?                                 | 8      |
| 5.COMO PESQUISAR UMA SOLICITAÇÃO?                                | 11     |
| 6.COMO PESQUISAR UMA NOTA?                                       | 14     |
| 7.COMO PESQUISAR UM CERTIFICADO?                                 | 16     |
| 8.0 CERTIFICADO POSSUI NOTAS COM DUPLICIDADE, O QUE FAZER?<br>17 |        |
| 9. NO CERTIFICADO ESTÃO FALTANDO NOTAS, QUAL O PROCEDIM<br>17    | IENTO? |
| 10.COMO ABRIR UM CHAMADO DE ATENDIMENTO?                         | 17     |

#### 1 - Como acessar o Sistema SIGEC?

**1°Passo:** Acesse o endereço <u>http://portal.educacao.rs.gov.br</u> e clique em "Faça Seu Login".

| ESTADO DO RIO GRANDE DO SUL<br>SECRETARIA DA EDUCAÇÃO | FAÇA SEU LOGIN MEU UNIVERSO -                            |
|-------------------------------------------------------|----------------------------------------------------------|
| Encontre AQUI o recurs<br>de uma educ                 | o que lhe ajudará na construção<br>ração transformadora: |
| Buscar                                                | Q                                                        |

**2° Passo:** Insira seu "Login" que é seu CPF e a "Senha" é os 4 últimos dígitos apenas no primeiro acesso, após clique em "Enviar".

|                   | G                    | Entrar com o Go      | ogle                 |                 |
|-------------------|----------------------|----------------------|----------------------|-----------------|
| Login:            |                      |                      |                      |                 |
| 0000000000        | )                    |                      |                      |                 |
| Senha:            |                      |                      |                      |                 |
|                   |                      |                      |                      |                 |
|                   |                      |                      |                      |                 |
| Caso já utilize ( | utros sistema da SED | UC como Certificados | ou EaD, utilize a me | sma senha. Se f |

**3° Passo:** Clique em "Meu Universo" e selecione o "Sistema SIGEC".

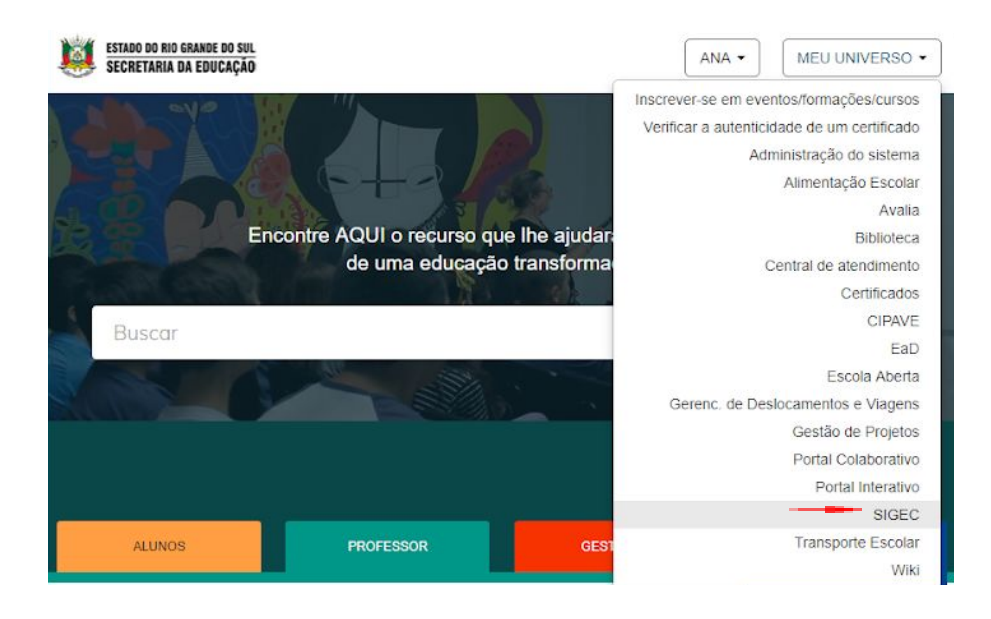

4° Passo: Por fim, você será direcionado para a página do Sistema Avalia.

|   | ADO DO RIO O<br>CRETARIA D<br>Bem-vindo<br>CANISE B | A EDUCAÇÃO<br>A EDUCAÇÃO<br>A TITENCOURT Manual Aplicativos    | Sair 🔁                |
|---|-----------------------------------------------------|----------------------------------------------------------------|-----------------------|
|   | Certific                                            | ação ~                                                         |                       |
|   | Home /                                              | Certificação / Painel                                          |                       |
| ç | Solici                                              | tações e emissões de certifi                                   | cados do mês de abril |
|   | 0                                                   | Solicitação pendente                                           |                       |
|   | 1                                                   | Solicitação aprovada                                           |                       |
|   | 0                                                   | Solicitação rejeitada                                          |                       |
|   | 0                                                   | Pendente de emissão                                            |                       |
|   | 1275                                                | Certificado emitido                                            |                       |
|   | 0                                                   | Solicitação de emissão de certificado de<br>conclusão pendente |                       |

## 2 - Como cadastrar uma solicitação?

1ºPasso: No menu "Certificação" clique em "Solicitações".

| 8 | Certific     | ação 🗸                |                                                |
|---|--------------|-----------------------|------------------------------------------------|
|   | Painel       |                       | / Painel                                       |
|   | Solicitações |                       | -<br>                                          |
|   | Notas        |                       | e emissões de certificados do mes de abril     |
|   | Certific     | ados                  | io pendente                                    |
|   | Declara      | ições >               | io aprovada                                    |
|   | 0            | Solicitaç             | ão rejeitada                                   |
|   | 0            | Pendent               | e de emissão                                   |
|   | 1275         | Certifica             | do emitido                                     |
|   | 0            | Solicitaç<br>conclusă | ão de emissão de certificado de<br>ão pendente |

2° Passo: Clique em "Cadastrar nova solicitação".

| Certificação 🗸                     |                      |                     |
|------------------------------------|----------------------|---------------------|
| Home / Certificação / Solic        | tiações              |                     |
| Busca de solici                    | tações               |                     |
| lipo de documento:                 | Número do documento: |                     |
| - Selecione un 🔻                   |                      |                     |
| Nome completo:                     |                      |                     |
| Nome da mãe:                       | Nome do pai:         | Data de nascimento: |
|                                    |                      |                     |
|                                    |                      |                     |
| Situação:                          | mês atual            |                     |
| Situação:<br>— Selecione uma opção | mês atual            |                     |

**3°Passo:** Selecione o tipo de documento "CPF", insira o número do "CPF" e clique na "Lupa".

| Certificação 🗸 |                       |   |   |  |
|----------------|-----------------------|---|---|--|
| Cadastro de    | certificado           |   |   |  |
| Tipo de        | Número do documento*: |   |   |  |
| CPF •          | 000.000.000-00        | ٩ | - |  |

**4°Passo:** No campo "Habilitação" selecione a opção de ensino e clique "Cadastrar Nova Solicitação".

| Cadastro de       | certificado           |      |
|-------------------|-----------------------|------|
| Tipo de           | Número do documento*: |      |
| CPF •             |                       | ٩    |
| Nome*:            |                       | CPF: |
| ANA PAULA BEIJOS  | A BRAGA               |      |
| Habilitação*:     |                       |      |
| Ensino Fundamenta | il 🔹                  |      |

5°Passo: Preencha os "Dados do Candidato".

| Nome completo*:              |                      |                |        |                     |          |
|------------------------------|----------------------|----------------|--------|---------------------|----------|
| ANA PAULA BEIJOS             | SA <mark>BRAG</mark> | A              |        |                     |          |
| CPF*:                        |                      | Data de        |        | Sexo*:              |          |
| 847.104.110-34               | ۹                    | nascimento*:   | -      | 🔵 Masculino 	 💿 Fe  | eminino  |
| Tipo de                      | Núm                  | ero*: 0        |        | Orgão emissor: 🏮    | UF       |
| locumento*:                  | 847                  | 710411034      |        | SSP                 | emissor: |
| CPF •                        |                      |                |        |                     | RS       |
| Nome da mãe*:                |                      |                | Nome   | do pai*:            |          |
| GIANE BEIJOSA BR             | AGA                  |                | AND    | RÉ DE OLIVEIRA BRAG | A        |
| Telefone residencial         | :                    | Telefone celul | ar:    | E-mail:             |          |
| Ē                            | UF*:                 |                | Natura | alidade*:           |          |
| estrangeiro?                 | RIC                  | O GRANDE       | POR    | TO ALEGRE           |          |
| Habilitações<br>do candidato |                      |                |        |                     |          |
| Ensino<br>Fundamental        |                      |                |        |                     |          |
| Ensino<br>Médio              |                      |                |        |                     |          |
|                              |                      |                |        |                     |          |

**6° Passo:** Preencha os "Dados do Ensino" clicando no "+" para adicioná-lo e clique em "Salvar".

| EDUCACAO - GRAVATAI | ¥                                                                          |                                                                               |                                                                                                    |
|---------------------|----------------------------------------------------------------------------|-------------------------------------------------------------------------------|----------------------------------------------------------------------------------------------------|
|                     |                                                                            |                                                                               |                                                                                                    |
| 190 - GRAVATAÍ      |                                                                            |                                                                               |                                                                                                    |
| Ano*: ()            |                                                                            | Data*: 0                                                                      |                                                                                                    |
| Selecione um ano    |                                                                            | Selecione uma data do exame                                                   | 5                                                                                                    |
| • 2016              |                                                                            | – Selecione uma opção –                                                       | • +                                                                                                    |
|                     | Ano                                                                        | Data                                                                          | Ações                                                                                                    |
|                     | 2016                                                                       | 05/11/2016                                                                    |                                                                                                    |
|                     |                                                                            |                                                                               |                                                                                                    |
|                     |                                                                            |                                                                               |                                                                                                    |
|                     |                                                                            | Salvar                                                                        | Cancela                                                                                                    |
|                     | EDUCACAO - GRAVATAI<br>190 - GRAVATAÍ<br>Ano*:<br>Selecione um ano<br>2016 | EDUCACAO - GRAVATAI  190 - GRAVATAÍ  Ano*:  Selecione um ano  2016  Ano  2016 | EDUCACAO - GRAVATAI  190 - GRAVATAÍ  Ano*: Data*: Selecione um ano Selecione uma data do exame 2016  Ano Data 2016  Data Selecione uma opção -  Selecione uma opção - Selecione uma opção - Selecione |

## 3 - Como cadastrar uma nota?

1º Passo: Na aba "Certificação" clique em "Notas".

|   | Certific                                                                                               | ação 🗸  |                                                |  |  |  |
|---|----------------------------------------------------------------------------------------------------|---------|------------------------------------------------|--|--|--|
|   | Painel<br>Solicitações<br>Notas                                                                        |         | / Painel                                       |  |  |  |
|   |                                                                                                    |         |                                                |  |  |  |
|   |                                                                                                    |         | e emissões de certificados do mês de abril     |  |  |  |
|   |                                                                                                    |         | io pendente                                    |  |  |  |
|   | Declara                                                                                                | ações > | io aprovada                                    |  |  |  |
| 1 | 0     Solicitaçi       23     Pendente       7248     Certificad       1     Solicitaçi       conclusă |         | ão rejeitada                                   |  |  |  |
|   |                                                                                                    |         | e de emissão                                   |  |  |  |
|   |                                                                                                    |         | do emitido                                     |  |  |  |
|   |                                                                                                    |         | ão de emissão de certificado de<br>io pendente |  |  |  |

2° Passo: Clique em "Cadastrar Nota".

| Certificação 🗸                          |           |        |                |
|-----------------------------------------|-----------|--------|----------------|
| Home / Certificação / Consulta de Notas |           |        |                |
| Consulta de notas                       |           |        |                |
| Tipo de documento: Número do documento: |           |        |                |
| – Selecione un 🔻                        |           |        |                |
| Nome:                                   |           |        |                |
|                                         |           |        |                |
| Habilitação:                            |           |        |                |
| - Selecione uma opção 🔻                 |           |        |                |
|                                         | Pesquisar | Limpar | Cadastrar nota |

**3° Passo:** Selecione o tipo de documento "CPF", insira o número do documento e clique na "Lupa".

| Certificação 🗸 |                       |   |  |
|----------------|-----------------------|---|--|
|                |                       |   |  |
| Cadastro d     | e certificado         |   |  |
| Tipo de        | Número do documento*: |   |  |
| documento*:    | 000.000.000-00        | ٩ |  |
| CPF            | <b>*</b>              |   |  |

**4° Passo:** No campo "Habilitação" selecione o ensino, a "Data da Solicitação" e clique no "+".

| Certificação 🗸          |                      |                  |                |
|-------------------------|----------------------|------------------|----------------|
| Home / Certificação / C | adastro de Notas     |                  |                |
| Cadastro de r           | notas                |                  |                |
| Tipo de                 | Número do documento* | :                |                |
| documento*:             | 847.104.110-34       |                  | ۹              |
| CPF ¥                   |                      |                  |                |
| Nome*:                  |                      |                  | CPF:           |
| ANA PAULA BEIJOSA       | BRAGA                |                  | 847.104.110-34 |
| Habilitação*:           |                      | Data da solicita | ção*:          |
| Ensino Médio            |                      | 01/04/2019       | · · · ·        |

## **5° Passo:** Para "Adicionar" a nota clique no ícone destacado.

| Tipo                    | Nome                                                                         | Exame*    | Data do Exame*         | Nota*  | Ações |
|-------------------------|------------------------------------------------------------------------------|-----------|------------------------|--------|-------|
| Área de<br>conhecimento | Biologia, Física e Química                                                   | ENEM •    | 05/11/2016 - 1° opor 🔻 | 500,0  |       |
| Área de<br>conhecimento | História, Geografia, Filosofia e<br>Sociologia                               | ENEM •    | 05/11/2016 - 1° opor 🔻 | 700,0  |       |
| Área de<br>conhecimento | Língua Portuguesa, Literatura,<br>Inglês/Espanhol, Artes, Educação<br>Física | ENEM •    | 05/11/2016 - 1° opor 🔻 | 840,0  |       |
| Área de<br>conhecimento | Matemática                                                                   | ENEM •    | 05/11/2016 - 1° opor 🔹 | 680,0  |       |
| Área de<br>conhecimento | Redação e Expressão                                                          | ENEM •    | 05/11/2016 - 1° opor 🔹 | 1000,0 | Î     |
| Área de<br>conhecimento | Língua Portuguesa,<br>Inglês/Espanhol, Artes, Educação<br>Física             | ENCCEJ4 • | 05/08/2018 - 1° opor 🔻 | 0,0    | 5     |

## 6° Passo: Para "Excluir" clique no ícone da "Lixeira".

| Notas de                | Aprovação*:                                                                  |        |                        |       |       |
|-------------------------|------------------------------------------------------------------------------|--------|------------------------|-------|-------|
| Tipo                    | Nome                                                                         | Exame* | Data do Exame*         | Nota* | Ações |
| Área de<br>conhecimento | Biologia, Física e Química                                                   | ENEM • | 05/11/2016 - 1° opor 🔻 | 500   |       |
| Área de<br>conhecimento | História, Geografia, Filosofia e<br>Sociologia                               | ENEM • | 05/11/2016 - 1° opor 🔻 | 700   | Ē     |
| Área de<br>conhecimento | Lingua Portuguesa, Literatura,<br>Inglês/Espanhol, Artes, Educação<br>Física | ENEM • | 05/11/2016 - 1° opor 🔹 | 840   |       |
| Área de<br>conhecimento | Matemática                                                                   | ENEM • | 05/11/2016 - 1° opor 🔻 | 680   |       |
| Área de<br>conhecimento | Redação e Expressão                                                          | ENEM • | 05/11/2016 - 1° opor 🔹 | 1000  |       |

**7º Passo:** Se o candidato possui "Notas de Aproveitamento" clique no "+" para adicioná-las.

| 1000 | 10000 | 1.4550 | na cristerio i |        | 120110201 | 00000 | 100000000000000000000000000000000000000 | 1.02811111 | 10100 |
|------|-------|--------|----------------|--------|-----------|-------|-----------------------------------------|------------|-------|
| Tipo | Nome  | UF     | Município      | Escola | Conceito  | Nota  | Período                                 | Ano        | Açõ   |

9° Passo: Insira as informações e clique em "Adicionar".

|                                  |             |             | enouo".                 |          | Ano*: |   |
|----------------------------------|-------------|-------------|-------------------------|----------|-------|---|
| Digite uma disc                  | iplina:     |             | – Selecione uma opção – |          | •     | C |
| Nota UF*:<br>Conceito - Selecior | Município*: | Aunicípio*: |                         | Escola*: |       |   |
| - Selecior                       |             | Digite um   | município:              |          |       |   |
|                                  |             |             |                         |          |       |   |
|                                  |             |             |                         |          |       |   |
|                                  |             |             |                         |          |       |   |

10° Passo: Clique em "Sim" para confirmar a emissão do certificado.

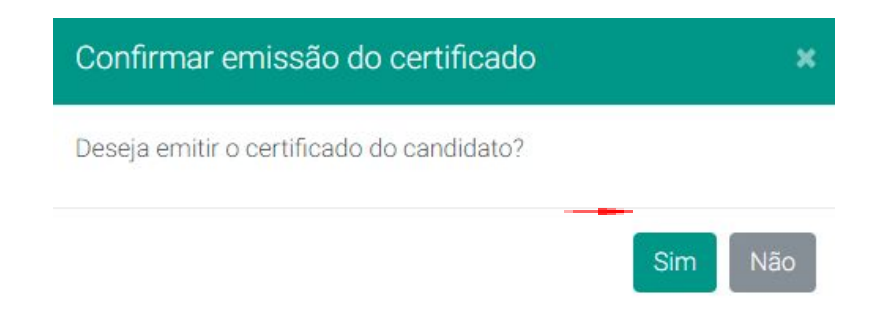

#### 4 - Como cadastrar um certificado?

1º Passo: No menu "Certificação" clique em "Certificados".

| Certific | ição ≁                |                                 |
|----------|-----------------------|---------------------------------|
| Painel   | / Painel              |                                 |
| Solicita | pões                  |                                 |
| Notas    | e emissões (          | de certificados do mês de abril |
| Certific | io pendente           |                                 |
| Declara  | ções 🔊                |                                 |
| 0        | Solicitação rejeitada |                                 |
| 23       | Pendente de emissão   |                                 |
| 7265     | Certificado emitido   |                                 |

2° Passo: Clique em "Cadastrar Certificados".

| Certificação 🗸                                   |                                          |                                  |
|--------------------------------------------------|------------------------------------------|----------------------------------|
| Home / Certificação / Consulta d                 | e Certificados                           |                                  |
| Consulta de certifi                              | cados                                    |                                  |
| Tipo de documento: Núme<br>- Selecione un  Nome: | ro do documento:                         |                                  |
| Habilitação:<br>— Selecione uma opçãc 🔻          | Tipo de certificado:<br>– Selecione un 🔻 | Situação:<br>— Selecione un 🔻    |
| Mês atual                                        | Descrivit                                | par Limpor Codestrar estificade  |
|                                                  | Pesqui                                   | sar Limpar Cadastrar certificado |

**3° Passo:** Selecione o tipo de documento "CPF", insira o número do documento e clique na "Lupa".

| Certificação 🗸          |                         |   |  |
|-------------------------|-------------------------|---|--|
| Home / Certificação / C | Cadastro de Certificado |   |  |
| Cadastrar cei           | rtificado               |   |  |
| Tipo de documento:      | Número do documento:    |   |  |
| CPF •                   | 000.000.000-00          | ٩ |  |

4° Passo: No resultado do sistema clique em "+".

| Cadastrar          | cer   | tificado              |              |   |                        |       |
|--------------------|-------|-----------------------|--------------|---|------------------------|-------|
| Tipo de docume     | nto:  | Número do documento:  |              |   |                        |       |
| CPF                | •     | 847.104.110-34        |              | ٩ |                        |       |
| Nome do candid     | ato:  |                       |              |   |                        |       |
| ANA PAULA BE       | IJOSA | BRAGA                 |              |   |                        |       |
|                    |       |                       |              |   |                        |       |
| CPF                |       | Nome                  | Habilitação  |   | Data da<br>solicitação | Ações |
| 847.104.110-<br>34 | AN    | A PAULA BEIJOSA BRAGA | Ensino Médio | C | 01/04/2019             | +     |

**5° Passo:** Selecione o "Tipo de Certificado", o campo "Observação" poderá registrar os dados da escola se possuir notas de aproveitamento e o "Histórico Escolar" poderá anexar em PDF.

| Cadastro de | e certificado |
|-------------|---------------|
|-------------|---------------|

| Nome*:                   |                                       |                                                                      |                  | Habilitaçao     | :          |             |         |        |
|--------------------------|---------------------------------------|----------------------------------------------------------------------|------------------|-----------------|------------|-------------|---------|--------|
| ANA PAULA BEIJOSA BRAGA  |                                       |                                                                      |                  | Ensino Médio    |            |             |         |        |
| PF:                      | U                                     | nidade*:                                                             |                  |                 |            |             |         |        |
| 847.104.110-34           |                                       | 28 COORD                                                             | ENADORIA REGIONA | L DE EDUCACAO - | GRAVATAI   |             |         |        |
| ata de registro*:        | Tipo de certific                      | ado*:                                                                | -                |                 |            |             |         |        |
| 01/04/2019               | - Selecione u                         | uma opção -                                                          | -                | *               |            |             |         |        |
| otas de Aprovação:       | - Selecione (<br>Parcial<br>Conclusão | ima opção -                                                          | -                |                 |            |             |         |        |
| Тіро                     |                                       |                                                                      | Nome             |                 |            | Data Aprova | ção     | Nota   |
| Área de conhecimento     |                                       | Biologia, Física e Química                                           |                  |                 |            | 05/11/201   | 6       | 500,0  |
| Área de conhecimento     |                                       | História, Geografia, Filosofia e Sociologia                          |                  |                 |            | 05/11/2016  |         | 700,0  |
| Área de conhecimento     | Língua Po                             | igua Portuguesa, Literatura, Inglês/Espanhol, Artes, Educação Física |                  |                 | ção Física | 05/11/2016  |         | 840,0  |
| Área de conhecimento     |                                       | Matemática                                                           |                  |                 |            | 05/11/2016  |         | 680,0  |
| Área de conhecimento     |                                       |                                                                      | Redação e Expres | são             |            | 05/11/201   | 6       | 1000,0 |
| lotas de Aproveitamento: |                                       |                                                                      |                  |                 |            |             |         |        |
| Тіро                     | Nome                                  | UF                                                                   | Município        | Escola          | Conceito   | o Nota      | Período | And    |
| Nenhuma nota adicionada. |                                       |                                                                      |                  |                 |            |             |         |        |
| hearvação:               |                                       |                                                                      |                  | Histórico E     | colar:     | _           |         |        |
| uservação:               |                                       |                                                                      |                  | HISTORICO E     | scolar:    |             |         |        |

## 6° Passo: Clique em "Cadastrar".

| Notas de Aproveitame | ento:  |    |           |          |                            |          |               |          |
|----------------------|--------|----|-----------|----------|----------------------------|----------|---------------|----------|
| Тіро                 | Nome   | UF | Município | Escola   | Conceito                   | Nota     | Período       | Ano      |
| Nenhuma nota adicio  | onada. |    |           |          |                            |          |               |          |
| )bservação:          |        |    |           | História | co Escolar:<br>her arquivo | lenhum a | rquivo seleci | onado    |
|                      |        |    |           | 10       |                            |          |               |          |
|                      |        |    |           |          |                            | Ca       | idastrar (    | Cancelar |

7° Passo: Clique em "Confirmar".

| Confirmar impressão               |           | ×        |
|-----------------------------------|-----------|----------|
| Deseja imprimir este certificado? |           |          |
|                                   | Confirmar | Cancelar |

**OBSERVAÇÃO:** O sistema já disponibiliza o layout da impressão de certificados de acordo com os tipos de certificado.

Parcial: O layout de impressão é do tipo retrato (vertical).

Conclusão: O layout de impressão é do tipo paisagem (horizontal).

| Imprimir<br>Total: 1 folha    | de pap  | el         |            | - 1   |                                                                                                    | SECRETARIA DA EDUCA(<br>DEPARTAMEN<br>EDUCAÇÃO DE<br>CERTIFICADO PARO                                                     | ÃO DO RIO GE<br>ITO PEDAGÓGIO<br>JOVENS E ADUL<br>CIAL DO ENSINO   | ANDE DO SUL<br>XO<br>TOS<br>MÉDIO                                                     | <b>Ö</b>                                                                      |
|-------------------------------|---------|------------|------------|-------|----------------------------------------------------------------------------------------------------|----------------------------------------------------------------------------------------------------|--------------------------------------------------------------------|---------------------------------------------------------------------------------------|-------------------------------------------------------------------------------|
|                               |         | mprimir    | Can        | celar | A Secretaria de Estado da Ed<br>da Lei Nº 9.394 de 20 de dez<br>28 de abril de 2014, Deliberaç<br>Exame Nacional do Ensino M                          | ucação do Rio Grande do Sul,<br>embro de 1996, Portaria MEC<br>ão CEEd Nº 331/16 de 13 de j<br>édio, bem como o cumprimer | nos termos do<br>Nº 10 de 23 de<br>ulho de 2016 e<br>to dos demais | disposto nos artigo<br>maio de 2012, na F<br>considerando os re<br>requisitos legais. | s 37 e 38, § 1º, inciso II,<br>vortaria INEP № 179 de<br>isultados obtidos no |
| Destino                       | ē       | DLS02-G    | AB         | -     | Declara que, <b>ANA PAULA BEI</b><br>ANDRÉ DE OLIVEIRA BRAGA<br>e/ou ărea(s) de conhecimente                                                          | JOSA BRAGA, natural de POR<br>e GIANE BEIJOSA BRAGA, CP<br>o, conforme quadro abaixo:                                     | TO ALEGRE/R<br>F de nº 847.10                                      | S nascido(a) a 22 de<br>4.110-34 foi aprova                                           | Maio de 1994, filho(a) de<br>do(a) na(s) disciplina(s)                        |
|                               |         |            |            |       | Área de Conhecimento / Di                                                                                                    | Realização do<br>sciplina Exame                                                                                           | Pontuação<br>obtida                                                | Registros                                                                             |                                                                               |
| áginas                        | 0       | Tudo       |            |       | Biologia, Física e Química                                                                                                    | 05/11/2016                                                                                                    | 500,0                                                              | ENEM                                                                                  |                                                                               |
|                               | -       |            |            |       | História, Geografia, Filosofia                                                                                                    | e Sociologia 05/11/2016                                                                                                   | 700,0                                                              | ENEM                                                                                  |                                                                               |
|                               | 0       | por exe    | emplo, 1-5 | 5, 8, | Língua Portuguesa, Literatur<br>Inglés/Espanhol, Artes, Eduo                                                                                          | ra, 05/11/2016<br>cação Física                                                                                            | 840,0                                                              | ENEM                                                                                  |                                                                               |
|                               |         |            |            |       | Matemática                                                                                                    | 05/11/2016                                                                                                    | 680,0                                                              | ENEM                                                                                  |                                                                               |
| ópias                         | 1       |            |            |       | Redação e Expressão                                                                                                    | 05/11/2016                                                                                                    | 1000,0                                                             | ENEM                                                                                  |                                                                               |
| avout                         | Pot     | rato       |            |       | ENCCEJA - Exame Nacional para Ce<br>Joviena e Adultos<br>ENEM - Exame Nacional do Ensino N<br>Exames Supletivos<br>APV. EST - Aproveitamento de Estud | tificados de Competências de<br>Nédio                                                                                     |                                                                    |                                                                                       |                                                                               |
| ayout                         | Ret     | lato       |            |       |                                                                                                    |                                                                                                    |                                                                    | GRA                                                                                   | VATAÍ, 1 de Abril de 2019.                                                    |
| olorido                       | Col     | orido      |            | -     |                                                                                                    |                                                                                                    |                                                                    |                                                                                       |                                                                               |
|                               |         |            |            |       |                                                                                                    | Documento cerado sob aute                                                                                                 | rticação Nº 19411                                                  | 432847191                                                                             |                                                                               |
|                               |         |            |            |       | Podendo ser constata                                                                                                    | da a partir da data de emissão, na Im                                                                                     | ernet, pelo endere                                                 | o http://www.educacao                                                                 | rs.govbr/exames                                                               |
| Mais definiçõ                 | ões     |            |            | ~     |                                                                                                    |                                                                                                    |                                                                    |                                                                                       |                                                                               |
| Imprimir utili<br>sistema (Ct | zando c | aixa de di | álogo de   | ß     |                                                                                                    |                                                                                                    |                                                                    |                                                                                       |                                                                               |

Caso ocorra a alteração poderá desconfigurar a impressão.

| Imprimir<br>Total: 2 páginas<br>Salvar Cancelar                                                                                                    | Anners<br>A Secretaria de Castado Así finas de calificio<br>Mestana María da Hossida e da Fina de Así<br>de Tarán María, Taran de Castado Así de Castado Así de Castado<br>de Tarán María, Taran de Castado Así de Castado Así de Ca | SACE<br>SECRETARIA DA EDUCAÇÃO DO RIO GRANE DO SUL<br>ENVIRTANTE TRANSITO FINISACIÓN<br>CONTRUCIÓN DO RIO A CONTRUE A RECISIÓN<br>CONTRUCASIÓN MONLA O DEREMA MON<br>DO LA PE 16 ao 1000,16 a funga 100 mar 2000,170,100 a considencia os envirtas<br>anter anterestar alguna de CONTRUE DO LA PERSONA DO LA PERSONA | tezembro de 1º<br>e obtidos no Er<br>SOLIZA TAFERI<br>uadro abaixo | 106, Postanu<br>arre hacional<br>JABERRE e |
|----------------------------------------------------------------------------------------------------|----------------------------------------------------------------------------------------------------|----------------------------------------------------------------------------------------------------|--------------------------------------------------------------------|--------------------------------------------|
| Destino Salvar como PDF                                                                                                    | Anno da confusicionente ( Necisifica                                                                                                    | Realização<br>Sumo                                                                                                    | do Pontuaçã                                                        | 0<br>Resistant                             |
| Alterar                                                                                                    | Biologia Fisica e Outrica                                                                                                    | g7/11/2010                                                                                                    | 473:30                                                             | INDA                                       |
| Alterar                                                                                                    | Hentria Geografia Filosofian Sociologia                                                                                                    | 07/11/2010                                                                                                    | 544.50                                                             | INFM                                       |
| :                                                                                                    | Matamática                                                                                                    | 07/11/2010                                                                                                    | 450,50                                                             | ENEM                                       |
| Páginas 🚺 🖲 Tudo                                                                                                    |                                                                                                    |                                                                                                    |                                                                    |                                            |
|                                                                                                    |                                                                                                    |                                                                                                    |                                                                    | 1111                                       |
| Layout Paisagem                                                                                                    |                                                                                                    | EALCHAN SCI (1999<br>Sources grant de autorisación (1907/1919))<br>Sources de participación (1907/1919))<br>Presidente autorisación (1907/1919)                                                                                                    | MENTO, 26 de                                                       | karlao da 2018.                            |
| SE O LAYOUT FOR ALTERADO OU HOUVER<br>ALGUMA PREDEFINIÇÃO NA<br>CONFIGURAÇÃO DE IMPRESSÃO DE<br>USUÁRIO O LAYOUT DA IMPRESSÃO VAI<br>FICAR DESCONFIGURADO |                                                                                                    |                                                                                                    |                                                                    |                                            |

## 5 - Como pesquisar uma solicitação?

1º Passo: Na aba "Certificação" clique em "Solicitação".

| Certificaçã |                                                |
|-------------|------------------------------------------------|
| Painel      | / Painel                                       |
| Solicitaçõe |                                                |
| Notas       | e emissões de certificados do mês de fevereiro |
| Certificado | icitação pendente                              |
| Declaraçõe  | s > icitação aprovada                          |
| 0           | Solicitação rejeitada                          |
| 2           | Pendente de emissão                            |
| 500         | Certificado emitido                            |
| 521         | Total                                          |

**2° Passo:** Selecione o tipo de documento "CPF", insira o número do documento e clique em "Pesquisar".

| Certificação 🗸                   |                      |           |            |                            |
|----------------------------------|----------------------|-----------|------------|----------------------------|
| Home / Certificação / Solicitaçã | ões                  |           |            |                            |
| Busca de solicitad               | ções                 |           |            |                            |
| Tipo de documento:               | Número do documento: |           |            |                            |
| CPF                              | 000.000.000-00       |           |            |                            |
| Nome completo:                   |                      |           |            |                            |
| Nome da mãe:                     | Nome do pai:         |           | Data de na | scimento:                  |
| Situação:                        |                      |           |            |                            |
| Selecione uma opção              | mês atual            |           |            |                            |
|                                  |                      | Pesquisar | Limpar     | Cadastrar nova solicitação |

#### **3° Passo:** O sistema irá apresentar o resultado.

| Nome                             | CPF                | Data de<br>nascimento | Nome<br>da mãe            | Nome<br>do pai                   | Situação               | Habilitação     | Data da<br>Solicitação | Ações |
|----------------------------------|--------------------|-----------------------|---------------------------|----------------------------------|------------------------|-----------------|------------------------|-------|
| ANA<br>PAULA<br>BEIJOSA<br>BRAGA | 847.104.110-<br>34 | 22/05/1994            | GIANE<br>BEIJOSA<br>BRAGA | ANDRÉ<br>DE<br>OLIVEIRA<br>BRAGA | Certificado<br>emitido | Ensino<br>Médio | 01/04/2019             | Î 🛛   |

4° Passo: Para analisar clique na "Lupa".

| Nome                             | CPF                | Data de<br>nascimento | Nome<br>da mãe            | Nome<br>do pai                   | Situação               | Habilitação     | Data da<br>Solicitação | Ações |
|----------------------------------|--------------------|-----------------------|---------------------------|----------------------------------|------------------------|-----------------|------------------------|-------|
| ANA<br>PAULA<br>BEIJOSA<br>BRAGA | 847.104.110-<br>34 | 22/05/1994            | GIANE<br>BEIJOSA<br>BRAGA | ANDRÉ<br>DE<br>OLIVEIRA<br>BRAGA | Certificado<br>emitido | Ensino<br>Médio | 01/04/2019             | Î     |

## 5° Passo: Para atualizar clique em "Atualizar.

| Dados                   | do candidato      |           | Solicitação          | o             |
|-------------------------|-------------------|-----------|----------------------|---------------|
| Nome completo*:         |                   |           |                      |               |
| ANA PAULA BEIJOSA BRAGA |                   |           |                      |               |
| CPF*:                   | Data de nasc      | imento*:  | Sexo*:               |               |
| 847.104.110-34          | 22/05/199         | 4         | Masculino O Feminino |               |
| Tipo de documento*: 🜒   | Número*: 0        |           | Orgão emissor: 0     | UF emissor: 🕚 |
| CPF •                   | 84710411034       |           | SSP                  | RS            |
| Nome da mãe*:           |                   | Nome do   | pai*:                |               |
| GIANE BEIJOSA BRAGA     |                   | ANDRÉ     | DE OLIVEIRA BRAGA    |               |
| Telefone residencial:   | Telefone cel      | ular:     | E-mail:              |               |
|                         | UF*:              | Naturalid | ade*:                |               |
| É estrangeiro?          | RIO GRANDE DO SUL | • PORTO   | ALEGRE               |               |

| Dados do                                                        |             |              |               | Solicitação    |       |                             |         |        |
|-----------------------------------------------------------------|-------------|--------------|---------------|----------------|-------|-----------------------------|---------|--------|
| Habilitação*: 0                                                 |             |              | Unidade Certi | ficadora*: 🕕   |       |                             |         |        |
| Ensino Médio                                                    |             | ۲            | 02 COORDE     | ENADORIA REGIO | NAL D | E EDUCACAO - SAO LEOPOLDO   |         | ٠      |
| <b>Endereço da unidade:</b><br>AV JOÃO CORREA NºS/N CEP: 930206 | 90 - SÃO LE | OPOLDO       |               |                |       |                             |         |        |
| Exame*: 0                                                       |             | Ano*: 0      |               |                |       | Data*: ()                   |         |        |
| Selecione um exame da pesquisa                                  |             | Selecione ur | n ano         |                |       | Selecione uma data do exame |         |        |
| – Selecione uma opção –                                         |             |              |               |                |       | – Selecione uma opção –     | ۲       | +      |
| Exa                                                             | me          |              |               | Ano            |       | Data                        | Açõe    | es     |
| ENCO                                                            | EJA         |              |               | 2018           |       | 05/08/2018                  |         |        |
|                                                                 |             |              |               |                |       |                             |         |        |
|                                                                 |             |              |               |                |       | Anterior Atual              | izar Ca | ancela |

## 6 - Como pesquisar uma nota?

1º Passo: No menu "Certificação" clique em "Notas".

| Certific | ação 🗸    |                                                |
|----------|-----------|------------------------------------------------|
| Painel   |           | / Painel                                       |
| Solicita | ições     |                                                |
| Notas    |           | e emissões de certificados do mês de abril     |
| Certific | ados      | io pendente                                    |
| Declara  | ações >   | io aprovada                                    |
| 0        | Solicitaç | ão rejeitada                                   |
| 23       | Pendent   | e de emissão                                   |
| 7248     | Certifica | do emitido                                     |
| 1        | Solicitad | ão de emissão de certificado de<br>ão pendente |

**2° Passo:** Selecione o "Tipo de Documento" o CPF, insira o número do documento e clique em "Pesquisar".

| Certificação 🗸          |                                 |
|-------------------------|---------------------------------|
| Home / Certificação / C | onsulta de Notas                |
| Consulta de n           | notas                           |
| Tipo de documento:      | Número do documento:            |
| CPF •                   | 000.000-00                      |
| Nome:                   |                                 |
| Habilitação:            |                                 |
| – Selecione uma opç     | ão 🔻                            |
|                         | Pesquisar Limpar Cadastrar nota |

**3° Passo:** O sistema irá apresentar o resultado.

| CPF                | Nome                    | Habilitação  | Ações |
|--------------------|-------------------------|--------------|-------|
| 847.104.110-<br>34 | ANA PAULA BEIJOSA BRAGA | Ensino Médio | 1     |

4° Passo: Para editar as notas clique no "Lápis".

| CPF                | Nome                    | Habilitação  | Ações |
|--------------------|-------------------------|--------------|-------|
| 847.104.110-<br>34 | ANA PAULA BEIJOSA BRAGA | Ensino Médio |       |

| Тіро                    | Nome                                                                            | Exame* | Data do Exame* | Nota* | Ações |
|-------------------------|---------------------------------------------------------------------------------|--------|----------------|-------|-------|
| Área de<br>conhecimento | Bio <mark>l</mark> ogia, Física e<br>Química                                    | ENE •  | 05/11/201      | 550   | Ē     |
| Área de<br>conhecimento | História, Geografia,<br>Filosofia e Sociologia                                  | ENE •  | 05/11/201) 🔹   | 700   |       |
| Área de<br>conhecimento | Língua Portuguesa,<br>Literatura,<br>Inglês/Espanhol, Artes,<br>Educação Física | ENE •  | 05/11/201      | 840   |       |
| Área de<br>conhecimento | Matemática                                                                      | ENE •  | 05/11/201      | 680   | Ē     |
| Área de<br>conhecimento | Redação e Expressão                                                             | ENE •  | 05/11/201      | 100   | Ð     |

6° Passo: Depois de alterá-las clique em "Cadastrar".

| Тіро                    | Nome                                                                            | Exame*       | Data do Exame*  | Nota*   | Ações    |
|-------------------------|---------------------------------------------------------------------------------|--------------|-----------------|---------|----------|
| Área de<br>conhecimento | Biologia, Física e<br>Química                                                   | ENE •        | 05/11/201       | 55þ     |          |
| Área de<br>conhecimento | História, Geografia,<br>Filosofia e Sociologia                                  | ENE •        | 05/11/201       | 700     |          |
| Área de<br>conhecimento | Língua Portuguesa,<br>Literatura,<br>Inglês/Espanhol, Artes,<br>Educação Física | ENE •        | 05/11/201       | 840     | Î        |
| Área de<br>conhecimento | Matemática                                                                      | ENE •        | 05/11/201       | 680     | Ē        |
| Área de<br>conhecimento | Redação e Expressão                                                             | ENE •        | 05/11/2011 •    | 100     | Ē        |
| Área de<br>conhecimento | Língua Portuguesa,<br>Inglês/Espanhol, Artes,<br>Educação Física                | ENC <b>•</b> | 05/08/2011 •    | 0,0     | 5        |
| Notas de                | e Aproveitamento:                                                               |              |                 |         |          |
| Tipo Nome               | UF Município Eso                                                                | cola Conce   | eito Nota Perío | odo Ano | Ações    |
| Nenhuma nota            | adicionada.                                                                     |              |                 |         |          |
| 4                       |                                                                                 |              |                 |         | •        |
|                         |                                                                                 |              | Ca              | dastrar | Cancelar |

## 7 - Como pesquisar um certificado?

1º Passo: Na aba "Certificação" clique em "Certificados".

| Certifi | cação 🗸   |                                                |
|---------|-----------|------------------------------------------------|
| Painel  |           | / Painel                                       |
| Solicit | ações     |                                                |
| Notas   |           | e emissões de certificados do mes de abril     |
| Certifi | cados     | io pendente                                    |
| Declar  | rações >  | io aprovada                                    |
| 0       | Solicitaç | ão rejeitada                                   |
| 23      | Pendent   | te de emissão                                  |
| 7285    | Certifica | ido emitido                                    |
| 1       | Solicitaç | ão de emissão de certificado de<br>ão pendente |

**2° Passo:** Selecione o "Tipo de Documento" o CPF, insira o número do documento e clique em "Pesquisar".

| Certificação 🗸          |                                 |
|-------------------------|---------------------------------|
| Home / Certificação / C | onsulta de Notas                |
| Consulta de r           | notas                           |
| Tipo de documento:      | Número do documento:            |
| CPF •                   | 000.000.000-00                  |
| Nome:                   |                                 |
| Habilitação:            |                                 |
| Selecione uma opç       | ão — 🔻                          |
|                         | Pesquisar Limpar Cadastrar nota |

**3° Passo:** O sistema irá apresentar o resultado.

| CPF            | Nome                    | Habilitação  | Tipo de<br>Certificado | Situação               | Ações        |
|----------------|-------------------------|--------------|------------------------|------------------------|--------------|
| 847.104.110-34 | ANA PAULA BEIJOSA BRAGA | Ensino Médio | Parcial                | Certificado<br>emitido | <b>6</b> / Î |

4º Passo: O sistema disponibilizará as seguintes opções: Imprimir, Editar e Excluir.

| CPF            | Nome                    | Habilitação  | Tipo de<br>Certificado | Situação               | Ações |
|----------------|-------------------------|--------------|------------------------|------------------------|-------|
| 847.104.110-34 | ANA PAULA BEIJOSA BRAGA | Ensino Médio | Parcial                | Certificado<br>emitido | 8 / I |

#### 8 - O certificado possui notas com duplicidade, o que fazer?

Caso ocorra a duplicidade de notas você deverá solicitar um chamado de atendimento no "Central de Atendimento".

#### 9 - No certificado estão faltando notas, qual o procedimento?

Caso ocorra a falta de notas no certificado deverá solicitar um chamado de atendimento no "Central de Atendimento".

#### 10 - Como abrir um chamado de atendimento

1° Passo: Para cadastrar um chamado clique em "Abrir Chamado".

CENTRAL DE ATENDIMENTO

|             |                  | 7 8 9           | <u>8</u> {    |
|-------------|------------------|-----------------|---------------|
| Atendimento | Solicitar viagem | Pesquisar ramal | Abrir chamado |
|             |                  |                 | 2             |

2° Passo: Clique em "Nova Solicitação de Atendimento".

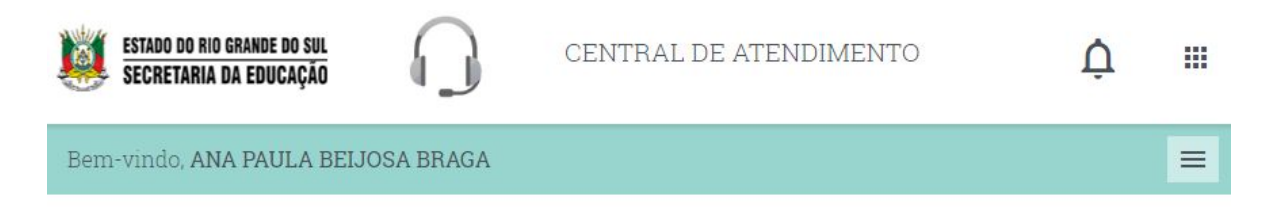

#### Consulta de solicitações de atendimento

| Tipo de solicitação |              | Assunto          |  |
|---------------------|--------------|------------------|--|
| Digite o tipo da so | licitação    | Digite o assunto |  |
| Situação            | Data inicial | Data final       |  |
| Todos               | •            |                  |  |

**3° Passo:** Insira as informações para cadastrar sua solicitação.

## Cadastro de solicitação de atendimento

| Γipo de solicitação ∗                           | Assunto *                                        |
|-------------------------------------------------|--------------------------------------------------|
| Digite o tipo da solicitação                    | o Digite o assunto                               |
| Ramal do solicitante *                          | Unidade administrativa *                         |
| Digite o número do ram                          | A unidade administrativa do ramal do solicitante |
| Setor *                                         |                                                  |
| O setor do ramal do solici                      | tante                                            |
| Descrição do problema *                         |                                                  |
| Descreva o problema                             |                                                  |
| Descreva o problema                             |                                                  |
| Descreva o problema                             |                                                  |
| Descreva o problema                             |                                                  |
| Descreva o problema<br>Passo: Após preencher to | odas as informações clique em "Salvar".          |
| Descreva o problema<br>Passo: Após preencher to | odas as informações clique em "Salvar".          |
| Descreva o problema Passo: Após preencher to    | odas as informações clique em "Salvar".          |

#### Anexos

() ADICIONAR ANEXO

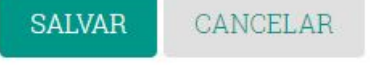